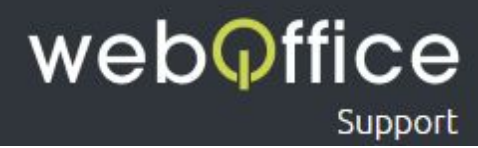

# FAQ

# E-Mailkonfiguration IMAP - Windows Live Mail 2012

### Versions-Hinweis

Die Anleitung zeigt die Einrichtung einer E-Mailadresse als IMAP-Konto unter **Windows Live Mail 2012**. Frühere Versionen sollten jedoch grundlegend einem sehr ähnlichen Ablauf folgen.

## Hinweis zur Verwendung dieser Anleitung

Um Ihnen die Einrichtung Ihres E-Mailprogamms - in diesem Fall "Windows Live Mail 2012" - einfach und unkompliziert zu ermöglichen, sind neben zahlreichen Screenshots aus dem Programm einzelne Bereiche farblich und/oder textlich entsprechend hervorgehoben.

Hierfür wurden folgende Formatierungen eingesetzt:

| Formatierung                            | Beispiel                     | Erklärung                                                                                              |
|-----------------------------------------|------------------------------|----------------------------------------------------------------------------------------------------|
| rot, fett                               | ACHTUNG                      | eine Information, die für die korrekte<br>Einrichtung unbedingt beachtet werden<br>muss                |
| blau, fett                              | HINWEIS                      | eine Information, die weitere Erklärungen<br>und/oder alternativen aufzeigt                            |
| grüne Festbreiten-Schrift               | Menü                         | Elemente, die mit dieser Bezeichung bzw.<br>Titulierung im Programm bzw. in der<br>Anwendung vorkommen |
| schwarze<br>Festbreiten-Schrift, kursiv | Ihren Namen                  | hier ist die Eingabe oder Auswahl von<br>personen-/benutzerbezogenen Daten<br>notwendig                |
| schwarz/grün, fett                      | Fenster Konten-Einstellungen | der Name eines Fensters des Programms bzw.<br>der Anwendung                                            |
| grün und unterstrichen                  | Hosting-Panel                | weiterführende, externe Links                                                                          |
| blau und unterstrichen                  | <u>Schritt 2</u>             | weiterführende, interne Links                                                                          |

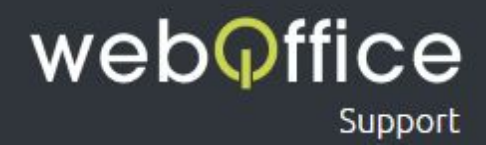

## Zur Einrichtung einer neuen E-Mailadresse gehen Sie bitte wie folgt vor:

Schritt 1

#### HINWEIS:

Sofern Sie Windows Live Mail bislang noch nicht verwendet haben, kann es sein, dass die erste Ansicht bereits wie in <u>Schritt 2</u> dargestellt wird.

Nach dem öffnen von Windows Live Mail sollten Sie einen Bildschirm ähnlich Abb. 1 vorfinden. Zur Einrichtung einer neuen E-Mailadresse klicken Sie bitte oben auf Konten und danach auf E-Mail (siehe Abb. 2).

| 💷 i 🖻 💩 🖫 = i                                                        | Schnellansichten - Windows Live Mail                                                                                                    | - 🗆 ×                                                                                                    |
|----------------------------------------------------------------------|----------------------------------------------------------------------------------------------------|----------------------------------------------------------------------------------------------------|
| Datei Privat Ordner Ansie                                            | nt Konten                                                                                                    | ^ <b>(</b> )                                                                                                    |
| E- Foto- Etemente<br>Mail E-Mail - Neu Löschen                       | See Advanced and See Advanced and See                                                                                                    |                                                                                                    |
|                                                                      |                                                                                                    |                                                                                                    |
| Ungeleenze E-Malis<br>Ungeleenze Freid<br>Ungeleenze Freid<br>Cutbox | Here<br>Rector<br>Rector<br>Rect | 3) Add Do Pr 1 as fig.<br>30 27 20 58 50 6 7 8 8 00 11 12 23 14 6 5 7 8 8 00 11 12 23 14 6 5 7 8 8 00 11 12 23 14 4 5 25 65 7 7 38 00 21 12 12 13 14 5 25 65 7 7 38 00 21 12 12 3 4 5 5 14 7 23 00 21 12 12 3 4 5 5 14 7 23 00 21 12 12 3 4 5 5 14 7 23 00 21 12 12 3 14 5 14 12 13 14 5 14 12 13 14 5 14 12 13 14 5 14 12 13 14 5 14 12 13 14 14 14 14 14 14 14 14 14 14 14 14 14 |
| C LANS                                                               |                                                                                                    |                                                                                                    |
| Kalender                                                             |                                                                                                    |                                                                                                    |
| III Kontakte                                                         |                                                                                                    |                                                                                                    |
| Feeds                                                                |                                                                                                    |                                                                                                    |
| Newsgroups                                                           |                                                                                                    |                                                                                                    |
| [] managroups                                                        |                                                                                                    |                                                                                                    |
|                                                                      | Keine neuen E-Mails 🖂 0                                                                                                    | Online arbeiten 😁                                                                                                    |

Abb. 1: Windows Live Mail 2012 - "Ansicht, wenn bereits E-Mailkonten eingerichtet sind"

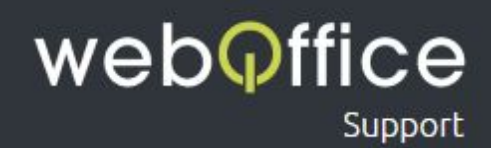

| Ref       The diameter       The diameter       The diam                                                                                                    | 🗐 l 🖪 🏡 🖫 = 1                  | Schnellansichten - Windows Live Mail | - 0 ×                                      |
|----------------------------------------------------------------------------------------------------|--------------------------------|--------------------------------------|--------------------------------------------|
| Image: Second Second Secon                                                                                                    | Datei Privat Ordner            | Anslett Konten                       | ^ 🚱                                        |
| Image: Image: Image                                                                                                    | E-<br>Newsgroup<br>Neues Konto | ten                                  |                                            |
| Updates       Mail       Note Note Note       Statistic         Updates       Statistic       Statistic       Statistic       Statistic         Outboor       Statistic       Statistic       Statistic       Statistic         Statistic       Statistic       Statistic       Statistic       Statistic         Statistic       Statistic       Statistic       Statistic       Statistic         Statistic       Statistic       Statistic       Statistic       Statistic         Statistic       Statistic       Statistic       Statistic       Statistic         Statistic       Statistic       Statistic       Statistic       Statistic         Statistic       Statistic       Statistic       Statistic       Statistic         Statistic       Statistic       Statistic       Statistic       Statistic       Statistic         Statistic       Statistic       Statistic       Statistic       Statistic       Statistic       Statistic         Statistic       Statistic       Statistic       Statistic       Statistic       Statistic       Statistic         Statistic       Statistic       Statistic       Statistic       Statistic       Statistic         Statistic <t< td=""><td>Schnellansichten A</td><td></td><td><ul> <li>Mai ►</li> </ul></td></t<>                                                                                                    | Schnellansichten A             |                                      | <ul> <li>Mai ►</li> </ul>                  |
| Upperent web.       23 23 24 5 6 7 1 6 7 6 6 7 6 6 7 6 7 6 7 6 7 6 7 6                                                                                                    | Ungelesene E-Mails             |                                      | Mo Di Mi Do Fr Sa So                       |
| We have       P using 1 w 3 3 4 1 2 3 4 1 2 3 4 1 2 3 4 1 2 3 4 3 2 3 7 2 7 3 9 3 2 3 1 1 2 3 4 1 2 3 4 1 2 3                                                                                                    | Ungelesen von Kontakten        |                                      | 25 26 27 28 29 30 1                        |
| Cuttor: If if 7 if 9 as 7 if 20 as 2 if 2 if 3 a f if 7 if 9 as 7 if 20 as 2 if 2 if 3 a f if 7 if 9 as 7 if 20 as 2 if 1 if 2 if 3 a f if 7 if 9 as 7 if 20 as 2 if 1 if 2 if 3 a f if 7 if 9 as 7 if 20 as 2 if 1 if 2 if 3 a f if 7 if 9 as 7 if 20 as 2 if 1 if 2 if 3 a f if 7 if 9 as 7 if 20 as 2 if 1 if 2 if 3 a f if 7 if 9 as 7 if 20 as 2 if 1 if 2 if 3 a f if 7 if 9 as 7 if 20 as 2 if 1 if 2 if 3 a f if 7 if 9 as 7 if 20 as 2 if 3 as 2 if 3                                                                                                    | Ungelesene Feeds               |                                      | 9 10 11 12 13 14 15                        |
| Image: State State Sta                                                                                                    | Outbox                         |                                      | 16 17 18 19 20 21 22                       |
| Index         Index                                                                                                    |                                |                                      | 30 31 1 2 3 4 5                            |
| Evand     Evand                                                                                                    |                                |                                      |                                            |
| Image: Additional Additional Addititaditiona Additional Additional Additional Additional A                                                                                                    |                                |                                      | Heute                                      |
| C Mad<br>C Made<br>C Made<br>C Market<br>C Fraits<br>C Fraits<br>C Fraits<br>C Market<br>Market explain<br>C 250,<br>C Market<br>C 250,<br>C 250,<br>C 2 |                                |                                      | Keine Ereignisse für den<br>nächsten Monat |
| Image: EMail       Softwarenegers for the option         Image: Email       Softwarenegers for the option         Image: Email       Softwarenegers for the option         Image: Email       Softwarenegers for the option         Image: Email       Softwarenegers for the option         Image: Email       Softwarenegers for the option         Image: Email       Softwarenegers for the option                                                                                                    |                                |                                      |                                            |
| E Mal<br>2 E Mal<br>2 E dodr<br>2 E dodr<br>2 E oratiz<br>3 Factor<br>2 Factor<br>3 Factor<br>2 Factor<br>3 Mongroup:                                                                                                    |                                |                                      |                                            |
| C EMM<br>S deforder<br>Lecrentes<br>Federates<br>Federates<br>Federates<br>Testerates<br>Federates<br>Testerates<br>Federates<br>Testerates<br>Teste                                                                                                    |                                |                                      |                                            |
| E EMai<br>Safadra<br>I contate capital<br>F radit<br>F radit<br>Managrappi                                                                                                    |                                |                                      |                                            |
| © EAMA<br>© Laboder<br>□ catalar<br>□ fractis<br>□ fractis<br>□ fractis                                                                                                    |                                |                                      |                                            |
| @ EMM         @ Information for transmitting for transmitting for tr                                                                                                    |                                |                                      |                                            |
| E Mail             Mariana              Mariana                Informanyou fur             informanyou fur             informanyou f                                                                                                    |                                |                                      |                                            |
| © E Mai<br>D Labodr<br>D Labodr<br>D contains<br>D Factor<br>D Kongroppic                                                                                                    |                                |                                      |                                            |
| I Adade         I Adade         I Adade         I Scholtzstypes for<br>Adade adaption<br>I Receptor         I Receptor         I Receptor         I Receptor         I Receptor         I Receptor                                                                                                    |                                |                                      |                                            |
|                                                                                                    |                                |                                      |                                            |
| E EMail            Softwarenegens for              V constance            Softwarenegens for              Fraction                 M Reconcepts                                                                                                    |                                |                                      |                                            |
| E EMail       Soford resigned for         D calcoder       Soford resigned for         E results       Soford resigned for         F redu       C2.50)                                                                                                    |                                |                                      |                                            |
| ② E Abal         ③ E Abad         ③ E Abad         ③ E Abad         ③ E Abad         ③ E Abad         ⑤ E Abad         ⑤ E Abad         ⑤ E Abad         ⑤ E Abad         ⑥ E Abad         ⑧ F abad         ⑧ P Meorgroups                                                                                                    |                                |                                      |                                            |
| @ E Mail         @ Kalodor         [] Fontata         @ Fredit         @ Monogroups                                                                                                    |                                |                                      |                                            |
| EMail             Interaction             Fraction             Monograpping                                                                                                    |                                |                                      |                                            |
| ② E-Mail       Softwaregings for         ③ Kalender       Softwaregings for         ③ Kontate       Softwaregings for         ③ Factor       22.201         ② Neorgroup:                                                                                                    |                                |                                      |                                            |
| © EANDE<br>© Kalnoter<br>© Kantake<br>© Frantie<br>P Menogroups                                                                                                    |                                |                                      |                                            |
| Constant     Constant                                                                                                    | Kaleoder                       |                                      |                                            |
| Facd     (220)                                                                                                    | Kontakte                       |                                      |                                            |
| Resegnation                                                                                                    | Feeds                          |                                      |                                            |
|                                                                                                    | Newsgroups                     |                                      |                                            |

Abb. 2: Windows Live Mail 2012 - "Menü-Schaltfläche E-Mail"

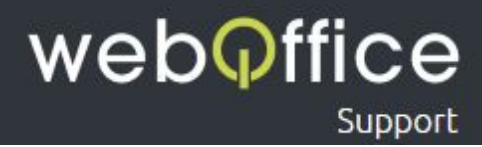

#### Schritt 2

Im **Fenster E-Mail-Konten hinzufügen** (siehe Abb. 3) werden Sie nun aufgefordert, Ihre Daten zur einzurichtenden E-Mailadresse anzugeben.

| 💆   🔁 🍙 🔁 🕫                                                                                                    | Schnellansichten - Windows Live Mail                                                                                                    | - 0 ×                                                                                                    |
|----------------------------------------------------------------------------------------------------|----------------------------------------------------------------------------------------------------|----------------------------------------------------------------------------------------------------|
| Other         Ansant         Konten           Operation         Ansant         Konten           Operation         Operation         Ansant           Kenten         Expensional         Ansant           Nature         Expensional         Ansant |                                                                                                    | ^ Ø                                                                                                    |
| Schnellansichten &<br>Ungelesen E-Mails<br>Ungelesen von Kontakten<br>Ungelesen Freds                                                                                                    |                                                                                                    | ✓ Mai ►<br>Mo Di Mi Do Fr Sa So<br>25 26 27 28 29 30 1<br>2 3 4 5 6 7 8                                                                                                    |
| Outbox                                                                                                    | Control Luce Matting   Control Luce Matting   Control Luce Address   Control Luce Address Control Luce Address Control Luce Address Control Luce Ad | <ul> <li>         9 10 11 12 13 14 13 23      </li> <li>         11 10 12 13 14 15      </li> <li>         23 4 32 36 27 38 29      </li> <li>         30 11 1 2 3 4 5      </li> <li>         Heute      </li> <li>         Kense Enrapsons für elem      </li> <li>         Adultstein Konnt     </li> </ul> |
| C E Mail C Edudor C Extrato Foods Product Procegroups                                                                                                    |                                                                                                    | Sofortersigns for<br>house engages<br>(22)                                                                                                    |

Abb. 3: Windows Live Mail 2012 - "E-Mail-Konten hinzufügen"

#### Diese Daten sind

```
E-Mailadresse - geben Sie hier Ihre E-Mailadresse ein
```

#### **HINWEIS:**

Tragen Sie hier bitte die vollständige von Weboffice erhaltene E-Mailadresse ein. Sie können jederzeit weitere E-Mailadressen im <u>Hosting-Panel</u> erstellen oder bestehende Adressen ändern und löschen. Bitte beachten Sie, dass das Ändern und Erstellen eines Passworts systembedingt 1 bis 10 Minuten in Anspruch nehmen kann.

Kennwort - geben Sie hier Ihr Passwort der E-Mailadresse ein

#### **ACHTUNG:**

Sollte Sie das Passwort aus einem Dokument/aus einer E-Mailnachricht kopieren, stellen Sie bitte sicher, dass keine Leerzeichen am Ende eingefügt werden!

#### **HINWEIS:**

Sollte Ihnen Ihr Passwort nicht bekannt sein, können Sie diese im <u>Hosting-Panel</u> zurücksetzen. Bitte beachten Sie, dass das Zurücksetzen eines Passworts systembedingt 1 bis 10 Minuten in Anspruch nehmen kann.

Anzeigename für Ihre gesendeten Nachrichten - geben Sie hier Ihren Namen ein

#### **HINWEIS:**

Dieser Name wir zukünftigen Empfängern Ihrer E-Mails neben der "Von-Adresse" angezeigt und kann zum Beispiel Ihr Vor- und Nachname aber auch Ihr Firmenname (ggf. inkl. Abteilungs-Bezeichnung) oder ein beliebiger, anderer Text sein (also z.B. "Max Mustermann" oder "Musterfirma -Buchhaltung")

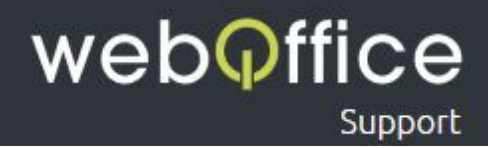

Servereinstellungen manuell konfigurieren - wählen Sie diese *Checkbox* bitte aus, da Windows Live Mail andernfalls versuchen wird, die Mailserver-Daten automatisch zu finden. Dieser Vorgang schlägt allerdings in den meisten Fällen fehl.

Nachdem Sie Ihre Daten ähnlich wie in Abb. 4 angegeben haben klicken Sie bitte auf Weiter.

|                                                                                                    | 🥑   🕞 🎧 🔁 🕫 - I                                                   | Schnellansichten - Windows Live Mail                                                                                                    | - 8 ×                                                                               |
|----------------------------------------------------------------------------------------------------|-------------------------------------------------------------------|----------------------------------------------------------------------------------------------------|-------------------------------------------------------------------------------------|
| <complex-block>  Protected   Protected Protected<!--</td--><td>Datei Privat Ordner Ansicht Konten</td><td></td><td>^ <b>@</b></td></complex-block>                                                                                                    | Datei Privat Ordner Ansicht Konten                                |                                                                                                    | ^ <b>@</b>                                                                          |
| Control   Underset relation   Cuttors   Intermediation of the first relation of the first relation of the firs                                                                  | Co. Newsgroup<br>Bal<br>Neues Konto                               |                                                                                                    |                                                                                     |
| We produce that is buy how to that is a produce that is the produce that is the produce that is a produce that is a produce that is the produce that is a produce that is a produce that is produce that is a produce that is a produce                                 | Schnellansichten %                                                |                                                                                                    | ∢ Mai ►                                                                             |
| Curbox  Curbox  Curbo | Ungelesene E-Mails<br>Ungelesen von Kontakten<br>Ungelesene Feeds | Windows Live Mail                                                                                                    | Md Di Mi Do Fr Sa So<br>25 26 27 28 29 30 1<br>2 3 4 5 6 7 8<br>9 10 11 12 13 14 15 |
| C-Mail       C-Mail       Compare the formation of the space to the strate strate str                                                  | Outbox                                                            |                                                                                                    | 16 17 18 19 20 21 22<br>23 24 25 26 27 28 29<br>30 31 1 2 3 4 5                     |
| Ablenchen       Weter         I Ablander       Soforterogen for         I konste       Soforterogen for         Franke       Franke         I konstopen;       Soforterogen for                                                                                                    |                                                                   | E-Mail-Konten Innzutugen<br>Meter Seisinitzen versionen einer Versionen und Derefigen, falls Seisberkeiner versionen,<br>terversionen und derefisienen versionen versione | Heute<br>Kons Engines for den<br>excluter Monet                                     |
| <sup>C</sup> F-Mail <sup>C</sup> F-Mail <sup>C</sup> Forsite: <sup>C</sup> Forsite: <sup>C</sup> Forsite: <sup>C</sup> Forsite: <sup>C</sup> Forsite: <sup>C</sup> Forsite: <sup>C</sup> Forsite: <sup>C</sup> Forsite:                                                                                                    |                                                                   | [Abbrechen] Weiter                                                                                                    |                                                                                     |
| Q: Mada         Q: Jaloder         C: Forekin         D: forekin         Q: forekin         Q: forekin         Q: forekin         Q: forekin         Q: forekin         Q: forekin         Q: forekin         Q: forekin         Q: forekin                                                                                                    |                                                                   |                                                                                                    |                                                                                     |
| Image: Solution of the state of the state of the st                                | E-Mail                                                            |                                                                                                    |                                                                                     |
| I torstate                                                                                                    | 📸 Kalender                                                        |                                                                                                    |                                                                                     |
| 02 Feed:<br>I Newsgroups                                                                                                    | L Kontakte                                                        |                                                                                                    |                                                                                     |
| Y Newsgroups                                                                                                    | S Feeds                                                           |                                                                                                    |                                                                                     |
|                                                                                                    | Newsgroups                                                        |                                                                                                    |                                                                                     |

Abb. 4: Windows Live Mail 2012 - "Erfassung der personen-/benutzerbezogenen Daten zur Einrichtung der E-Mailadresse"

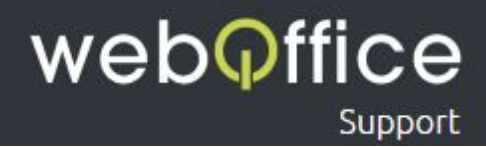

#### Schritt 3

im **Fenster Servereinstellungen konfigurieren** (siehe Abb. 5) tragen Sie bitte folgende weitere Daten zur Einrichtung Ihrer E-Mailadresse ein:

#### Informationen zum Posteingangsserver

Servertyp - wählen Sie hier IMAP aus

Serveradresse - geben Sie hier webofficeserver.info ein

HINWEIS:

Anstelle des **Posteingangs-Servers** webofficeserver.info können Sie natürlich auch die entsprechenden Einträge Ihrer eigenen Domain verwenden. Sie können diese Einträge bei Bedarf im <u>Hosting-Panel</u> setzen.

Port - geben Sie hier 143 ein

Authentifizierung mit - wählen Sie hier KLartext aus

Anmeldebenutzername - geben Sie hier erneut Ihre E-Mailadresse ein

#### ACHTUNG:

Windows Live Mail übernimmt hier im Regelfall nur den Teil Ihrer E-Mailadresse, der vor dem @-Zeichen steht. In diesem Fall vervollständigen Sie Ihre E-Mailadresse bitte entsprechend.

Informationen zum Postausgangsserver

Serveradresse - geben Sie hier webofficeserver.info ein

HINWEIS:

Anstelle des **Postausgangs-Servers** webofficeserver.info können Sie natürlich auch die entsprechenden Einträge Ihrer eigenen Domain verwenden. Sie können diese Einträge bei Bedarf im <u>Hosting-Panel</u> setzen.

Port - geben Sie hier 25 ein

Erfordert eine Authentifizierung -wählen Sie diese Checkbox bitte aus

Nachdem Sie hier Ihre Daten angegeben haben bestätigen Sie diese mit einen Klick auf Weiter.

# weboffice

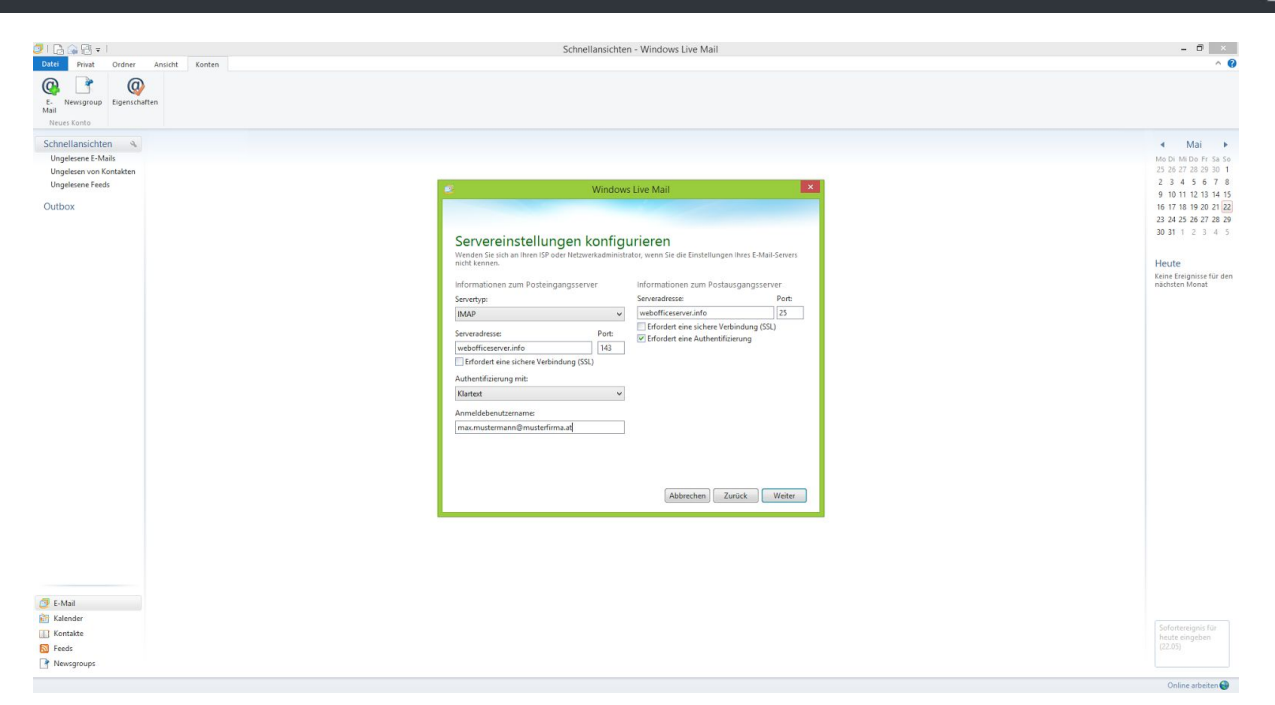

Abb. 5: Windows Live Mail 2012 - "Erfassung der Server-Daten zur Einrichtung der E-Mailadresse"

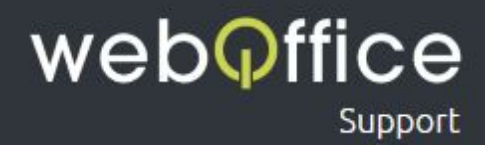

#### Schritt 4

Zuletzt werden nun von Windows Live Mail die eingegeben Daten geprüft, indem versucht wird, eine Verbindung zum Posteingangs- und Postausgangs-Server herzustellen. Nach Abschluss dieser Prüfung sollte sollten Sie eine Benachrichtigung wie in Abb. 6 sehen. Dein Einrichtung Ihrer E-Mailadresse ist somit abgeschlossen und Sie können den Assistenten mit Fertig stellen beenden.

| 2   🔓 🚔 🕾 =                                                                                                    | Schnellansichten - Windows Live Mail                                                                                                    | - 0 ×                                                                                                    |
|----------------------------------------------------------------------------------------------------|----------------------------------------------------------------------------------------------------|----------------------------------------------------------------------------------------------------|
| Entre<br>Res         Final         Orderer         Ansistit         Konten           Co.         Newsy Source         Egenschutten         Newsy Source         Newsy Source <t< th=""><th></th><th>^ Ø</th></t<>                                                                                                    |                                                                                                    | ^ Ø                                                                                                    |
| Schnellansichten A<br>Ungeisen von Knitälen<br>Ungeisen von Knitälen<br>Ung | <ul> <li>✓ Windows Live Mail</li> <li>✓ Ihr E-Mail-Konto wurde hinzugefügt.</li> <li>✓ maxmustermann@musterfirma.at wurde hinzugefügt.</li> <li>E Mair konto hinzufgen</li> </ul> | 4         Mail         b           Non in the start start         2         4         5         6         7         6         9         10         12         13         4         5         6         7         16         9         10         12         13         4         5         6         7         16         9         10         12         13         4         5         16         7         16         9         10         12         13         4         5         10         10         10         12         13         14         5         10         11         12         3         14         15         10         11         12         3         14         12         3         14         12         3         14         12         3         14         12         3         14         12         3         14         15         3         3         12         3         13         12         3         14         15         3         3         12         3         13         12         3         14         3         3         3         3         3         3         3         3 |
| C E-Mail<br>Stafadar<br>Stafadar<br>S Feat<br>Neadgouge                                                                                                    |                                                                                                    | Sofundensigned for<br>22281                                                                                                    |

Abb. 6: Windows Live Mail 2012 - "Abschluss der Einrichtung"